# ER 系列工业机器人锁机功能配置手册

(RCS2 V1.1)

修订记录

| 序号 | 日期         | 版本   | 描述                        |
|----|------------|------|---------------------------|
| 1  | 2018.11.17 | V1.0 | 初次发布                      |
| 2  | 2019.01.02 | V1.1 | 1、 修改了页眉页脚名称<br>2、 个别文字修改 |

| 前 | 盲. |   |          | 3  |
|---|----|---|----------|----|
| 第 | 1  | 章 | 功能简介     | 4  |
| 第 | 2  | 章 | 打开锁机管理应用 | 5  |
| 第 | 3  | 章 | 设置锁机期限   | 7  |
| 第 | 4  | 章 | 解除锁机期限   | 9  |
| 第 | 5  | 章 | 清除锁机期限   | 10 |

# 前言

#### 概述

本手册适用于控制系统 RCS2 V1.13 及后续版本, 描述自主控制器锁机功能介绍, 包括设置锁机期限、解除锁机期限、清除锁机期限。

读者对象

本手册仅供受过培训,熟悉各种适用国家标准的"控制、自动化和驱动工程" 领域专业人员。

- 系统生产商:对系统进行功能诊断的操作人员。
- 系统集成商:指机床厂家的技术人员。

注意事项

- 在安装和调试这些组件时,操作人员必须严格遵循本文档的说明和解释。
- 相关负责人员必须确保所述产品的应用或使用满足所有安全要求,包括相关法 律、法规、准则和标准。
- 尽管本文档经过精心编制,但由于其中所描述的产品仍处于不断更新换代中, 我们可能不会在每次更新后都检查文档中所描述的产品性能数据、标准或其它 特性总是与实际产品相一致。
- 本文档中难免会出现一些技术或者编辑错误,我们保留随时对文档信息做出修 改之权力,恕不另行通知。对于已经变更的产品,如果本文档中的数据、图表 以及文字描述没有修改,我们将不再特别加以声明。
- 任何人不得对软、硬件配置进行文本档中规定之外的修改,ESTUN 公司对因此而造成的一切后果不承担任何责任。
- 本文档中出现图示单位在没有特别标注说明时,默认单位为毫米 mm。

安全说明

| 全警告         | 受伤的危险<br>不遵守本标志相关的安全说明将危及个人生命和健康安全。       |
|-------------|-------------------------------------------|
| <u>入</u> 注意 | 对环境和设备有危险<br>不遵守本标志相关安全说明可能明显危害环境和设备安全。   |
| <b>і</b> 说明 | 说明或提示<br>该标志表示这些信息能够帮助您更好的理解安全说明 <b>。</b> |

# 第1章 功能简介

机器人锁机功能,是指通过机器人锁机应用程序,对机器人的使用权限设定时 间范围,满足设定时间范围机器人可正常操作运行,超出时间范围,机器人停止工 作并锁定运动功能。

机器人可处于四种锁机状态:机器人锁定状态,1期解锁状态,2期解锁状态, 3期解锁状态,无限期解锁状态。

机器人出厂未做锁机设定,默认为无限期解锁状态,设置锁定机器人后,无法 执行机器人运动等相关操作。

锁机天数的设定和清除由厂商通过动态密码进行登录操作,期限解锁通过获取 厂商解锁秘钥,可由用户自行操作完成。

# 第2章 打开锁机管理应用

## 打开锁机管理应用

步骤1 使用"用户"以上权限角色登录示教器,并切换到设置插件中"通用设置" 界面,如图 2-1 所示:

|            | ())T 👫 | ء 🏹 😒      | <i>ŝ</i> ) |      | V:20% nullToo | ol World   | &          | 2nd |
|------------|--------|------------|------------|------|---------------|------------|------------|-----|
| <u>a 1</u> | 统正常启动! |            |            |      |               | 1          | 1          |     |
| 基本设置       | 碰撞检测   | 振动抑制       | 视觉配置       | 跟随设置 | 系统IP设置        | 本地设置       |            | A1  |
| 机器人类型:     |        | ERC6_A6    | <b>•</b>   |      |               |            | 锁机管理       |     |
| 负载重量:      |        | 6.0        | Ké         | :    |               |            |            | A2  |
| 远程速度:      |        | 10         | *          |      |               |            |            | A3  |
|            |        |            |            |      |               |            |            | A4  |
|            |        |            | 确认         |      |               |            |            | AS  |
|            | ~      | Setting_v1 | .0.0       |      | . I           | 2018-09-19 | 9 19:36:29 |     |
| 用户管理       | 通用设置   | 高级设置       | 系统状态       | 硬件   | 现们式           |            | 维护         | A6  |

图2-1 选择锁机管理应用

步骤 2 点击锁机管理按钮,打开机器人分期锁机管理应用界面,如图 2-2 所示:

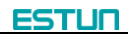

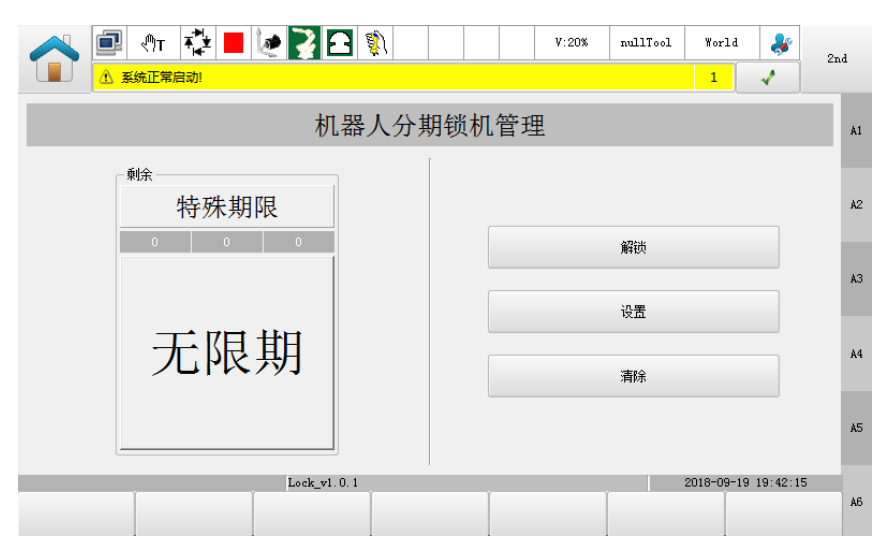

图2-2 打开锁机管理应用

🛄 说明

- 剩余:显示当前期限类型,当前期限剩余天数。若永久解除锁机 功能显示期限为"特殊期限",剩余天数为:"无限期";
- 解锁: 打开解除期限锁定界面, 该界面用户可操作。
- 设置:打开设置期限天数界面,该界面需厂商人员权限,使用动态密码登录后操作
- 清除:打开永久解锁机器人设置界面,该界面需厂商人员权限, 使用动态密码登录后操作。

# 第3章 设置锁机期限

## 设置锁机期限

**步骤**1 打开机器人分期锁机管理应用界面,点击"设置"按钮,示教器显示如图 3-1 所示,根据提示的动态码,提供给厂商人员获取登录秘钥,并登录。

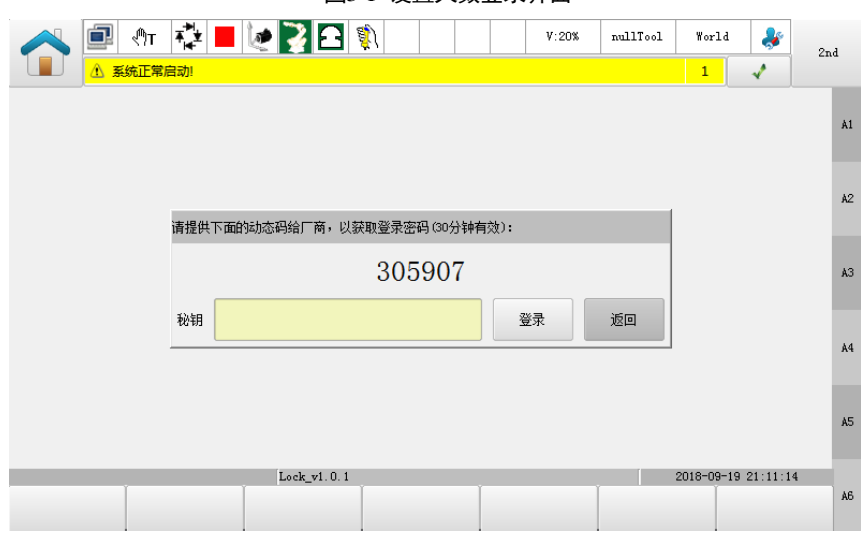

图3-1 设置天数登录界面

步骤 2 登录后如图 3-2 所示,输入第 1、2、3 期的限制天数,并点击"设置"按钮 使设置的天数生效。

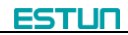

| ① です 花 |         | 2      |      | V:20% | nullTool | World      | <b>∛</b> | 2nd     |
|--------|---------|--------|------|-------|----------|------------|----------|---------|
|        |         |        |      |       |          |            |          | Å1      |
|        | 第1期(天): | 0      | 设置期限 | _     | 1        |            |          | A2      |
|        | 第2期(天): | 0      |      |       |          |            |          | A3      |
|        | 第3期(天): | 0      |      |       |          |            |          | Å4      |
|        |         |        | 设置   | 四四    |          |            |          | AS      |
| Ĭ      | Lock_v1 | . 0. 1 | Ĭ    |       | Ĭ        | 2018-09-19 | 21:14:16 | 5<br>A6 |
|        |         |        |      |       |          |            |          |         |

图3-2 设置期限天数

🛄 说明

- 机器人软件出产安装后,在没有对锁机进行配置的情况下,默认 不做锁机限制,可永久使用全部功能。
- 三期的天数需全部填写,并一起设置生效
- 设置后即开始生效第1期锁机功能,起始时间为当前解锁时间

## 第4章 解除锁机期限

#### 解除锁机期限

步骤1 打开机器人分期锁机管理应用界面,点击"解锁"按钮,示教器显示如图
4-1 所示,提供机器码和需解锁的期数给厂商人员,以获取解锁秘钥,机器码包
括两部分,格式为:固定码 - 动态码,如图 4-1 机器码示例:

| 🔨 💷 👫 🖣 | ै 📕 🙋                    |                    | ŝ)                       |       |      | V:20% | nullTool | World      | *       | 2nd     |
|---------|--------------------------|--------------------|--------------------------|-------|------|-------|----------|------------|---------|---------|
|         | ¢)!                      |                    |                          |       |      |       |          | 1          | 1       |         |
|         |                          |                    |                          |       |      |       |          |            |         | A1      |
|         | 请提供下す                    | m的机器码给厂和<br>134726 | <sup>新,以获取</sup><br>2062 | 解锁秘钥: | - 44 | 2983  |          |            |         | A2      |
|         | 第1期:                     |                    |                          |       |      | 解锁    |          |            |         | АЗ      |
|         | <sup>第2期</sup> :<br>第3期: |                    |                          |       |      | 解琐    |          |            |         | A4      |
|         |                          |                    |                          |       |      | 返回    |          |            |         | AS      |
|         |                          | Lock_v1.0.1        |                          |       |      |       |          | 2018-09-19 | 21:25:1 | 2<br>A6 |

#### 图4-1 解锁指定期限

**步骤 2** 解锁对应期限后,该期限天数开始生效,在剩余天数界面可刷新查看当前的剩余天数。

🛄 说明

- 解锁后当前天数立即生效,生效起始时间为当前解锁时间
- 若提前解锁,只生效当前期限内的天数,默认前面期限天数失效

# 第5章 清除锁机期限

## 清除锁机期限

**步骤**1 打开机器人分期锁机管理应用界面,点击"清除"按钮,示教器显示如图 5-1 所示,根据提示的动态码,提供给厂商人员获取登录秘钥,并登录。

| ● ● ● ● ● ● ● ● ● ● ● ● ● ● ● ● ● ● ● ● ● ● ● ● ● ● ● ● ● ● ● ● ● ● ● ● ● ● ● ● ● ● ● ● ● ● ● ● ● ● ● ● ● ● ● ● ● ● ● ● ● ● ● ● ● ● ● ● ● ● ● ● ● ● ● ● ● ● ● ● ● ● ● ● ● ● ● ● ● ● ● ● ● ● ● ● ● ● ● ● ● ● ● ● ● ● ● ● ● ● ● ● ● ● ● ● ● ● ● ● ● ● ● ● ● ● ● ● ● ● ● ● ● ● ● ● </th <th>2nd</th> | 2nd |
|----------------------------------------------------------------------------------------------------|-----|
|                                                                                                    | A1  |
| 请提供下面的动态码给厂商,以获取登录密码 (30分钟有效):                                                                                                    | A2  |
| 305907                                                                                                    | A3  |
| <b>秘</b> 钥 登录 返回                                                                                                    | A4  |
|                                                                                                    | AS  |
| Lock_v1.0.1 2018-09-19 21                                                                                                    | A6  |

图5-1 清除锁定登录界面

步骤 2 登录清除锁定设置界面如图 5-2 所示,根据提示的机器码,提供给厂商人员 获取清除解锁秘钥。

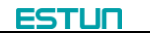

| ♥T  | <b>-</b> 🛃 🏹 | <b>2</b> |        | V:20% | nullTool | World      | *       | 2nd     |
|-----|--------------|----------|--------|-------|----------|------------|---------|---------|
|     |              |          |        |       |          |            |         | A1      |
| 请提住 | 共下面的机器码给厂    | 商,以获取解锁  | 秘钥:    |       |          |            |         | A2      |
|     |              | 13472    | 262062 | 2     |          |            |         | A3      |
| 秘钥  |              |          |        | 解锁    | 返回       |            |         | A4      |
|     |              |          |        |       |          |            |         | AS      |
| Ĭ   | Lock_v1      | 1.0.1    | ľ      | -     |          | 2018-09-19 | 21:45:1 | 4<br>A6 |

图5-2 清除锁定设置界面

**步骤**3 清除锁定功能后,机器人进入无限期解锁状态,可在剩余天数界面,刷 新查看当前期限无"特殊期限",剩余天数为"无限期"